# IPR512- GPRS/IP Monitoring Receiver

## Version 2.65

# Addendum

The following information has not been included in the IPR512 Operations Manual and Quick Guide. The information detailed in this addendum applies to IPR512 Version 2.65

R 🔺 D

P

X™

0

### Modules Display in the Account Web Page

All modules are sorted by account number and the number of modules per page can be modified from 10 to 40.

| Accounts                |            |                | <ul> <li>Filtering options</li> </ul> |                           |              |                            |           |                   |                    |                 |                          |
|-------------------------|------------|----------------|---------------------------------------|---------------------------|--------------|----------------------------|-----------|-------------------|--------------------|-----------------|--------------------------|
|                         | Online (5) | 🟮 Offline (14) | 🛞 Must Up                             | date (4) 🛛 👫 Combo (8)    | [            | Modules sorted by accounts |           |                   |                    | Edit 😣 Delete   |                          |
|                         | Account #  | Panel          | Panel SN                              | Security profile          | IP device    |                            | Device SN | Module ID         | Last poll time     | Last IP address | Registered on            |
|                         | 0001       | EVOHD V1.11    | 07000AE1                              | Maximum Security (90 sec) | PCS250 V2.0  | 6                          | 7B00DB65  | 00:19:BA:01:EC:AD | 10-Sep-14 09:59:32 | 74.198.20.187   | 03-Sep-14 09:37:37       |
| 0                       | 0001       | EVOHD V1.11    | 07000AE1                              | Maximum Security (90 sec) | PCS250G V2   | .06                        | 7B107B68  | 00:19:BA:03:60:C6 | 10-Sep-14 10:58:46 | 74.198.23.50    | 10-Sep-14 10:14:19       |
| 0                       | 0100       | EVOHD V1.01    |                                       | 🞯 Low Security (5 min)    | IP100 V5.20  |                            |           | 00:19:BA:00:17:45 | 17-Feb-14 16:21:25 | 192.168.1.163   | 17-Feb-14 16:10:05       |
| 0                       | 1008       | EVO192 V2.20   |                                       | 🞯 Low Security (5 min)    | IP100 V5.20  |                            |           | 00:19:BA:00:5E:FE | 28-Apr-14 12:57:11 | 192.168.1.63    | 24-Apr-14 14:15:35       |
| 0                       | 1111       | GN300 V1.01    | 0A0007B9                              | High Security (10 min)    | IP150 V1.32  |                            | 710020DE  | 00:19:BA:01:AE:01 | 27-Nov-14 11:57:48 | 192.168.1.180   | 13-Nov-14 09:16:46       |
| ۲                       | 2111       | EVOHD V1.11    | 07000AE1                              | No Supervision            | IP150 V1.31  |                            | 71000D70  | 00:19:BA:01:6F:44 | 06-Nov-14 13:54:19 | 192.168.1.1     | 05-Nov-14 16:18:53       |
| ۲                       | 2111       | EVOHD V1.11    | 07000AE1                              | No Supervision            | PCS250 V2.1  | 1                          | 7B0086EC  | 00:19:BA:01:A9:75 | 06-Nov-14 14:02:33 | 74.198.16.47    | 05-Nov-14 16:19:06       |
| 0                       | 2222       | GN300 V0.00    | 0A0007B9                              | High Security (10 min)    | PCS250G V2   | .06                        | 7B00E5DE  | 00:19:BA:01:06:5A | 11-Nov-14 14:57:56 | 74.198.16.32    | 11-Nov-14 09:53:00       |
| 0                       | 3131       | EVO192 V2.90   | 05013CF8                              | Low Security (5 min)      | PCS250 V2.1  | 1                          | 7B000000  | 00:19:BA:00:C8:70 | 23-Oct-14 11:30:00 | 74.198.17.11    | 23-Oct-14 10:10:59       |
| ۲                       | 5052       | MG6250 V1.54   |                                       | No Supervision            | MG6250 V1.5  | 4                          |           | 64:B1:0D:89:00:02 | 15-Apr-14 11:23:23 | 74.198.17.180   | 15-Apr-14 10:36:29       |
| ۲                       | 5551       | MG5050 V4.97   | 21082133                              | No Supervision            | PCS250 V1.4  | 0                          | 7B002535  | 00:19:BA:01:22:43 | 08-Mar-14 15:17:07 | 74.198.21.198   | 07-Mar-14 08:09:41       |
| 0                       | 5551       | MG5050 V4.97   | 21082133                              | 🞯 Low Security (5 min)    | IP150 V18.12 |                            | 71000D72  | 00:19:BA:01:92:4C | 10-Sep-14 05:22:51 | 192.168.1.1     | 19-Aug-14 10:11:56       |
| 0                       | 5555       | EVO192 V3.00   | 05013AB5                              | High Security (10 min)    | PCS250G V2   | .12                        | 7B1115CE  | 00:19:BA:04:55:95 | 05-Dec-14 14:16:45 | 74.198.22.108   | 05-Dec-14 12:22:17       |
| 0                       | 6251       | MG6250 V1.60   | 02009E15                              | Maximum Security (90 sec) | MG6250 V1.6  | 0                          | 02009E15  | 64:B1:15:9E:00:02 | 22-Jul-14 12:02:56 | 74.198.21.90    | 22-Jul-14 10:37:38       |
|                         | 6253       | MG6250 V1.54   |                                       | No Supervision            | MG6250 V1.5  | 4                          |           | 64:B1:F9:88:00:02 | 14-Apr-14 08:35:19 | 74.198.19.17    | 14-Apr-14 08:11:46       |
| 0                       | 6254       | MG6250 V1.60   | 02009E14                              | Maximum Security (90 sec) | MG6250 V1.6  | 0                          | 02009E14  | 64:B1:14:9E:00:02 | 22-Jul-14 15:31:52 | 74.198.20.34    | 22-Jul-14 15:21:24       |
| 0                       | 6625       | MG6250 V1.60   | 020072E0                              | ⊌ Low Security (5 min)    | MG6250 V1.6  | 0                          | 020072E0  | 64:B1:E0:72:00:02 | 17-Apr-14 07:58:58 | 74.198.19.237   | 04-Apr-14 11:21:59       |
| 0                       | 7771       | UC300 V1.10    | 0A001709                              | High Security (10 min)    | IP150 V1.32  |                            | 7101F34E  | 00:19:BA:04:4F:FD | 20-Jan-15 10:51:18 | 192.168.1.1     | 19-Jan-15 15:01:52       |
| 0                       | 7771       | UC300 V1.10    | 0A001709                              | High Security (10 min)    | PCS250G V2   | .12                        | 7B1024F4  | 00:19:BA:02:96:E8 | 20-Jan-15 11:36:20 | 74.198.20.147   | 19-Jan-15 15:02:02       |
| Accounts per page: 20 💌 |            |                |                                       |                           | «            | 1                          | of 1      | > >>              |                    |                 | Proudly made in Canada 🛃 |
| P 🔺 R 🔺 D O X"          |            |                |                                       |                           |              |                            |           |                   |                    |                 |                          |

Figure 1: Accounts Web Page

## **Export Accounts**

Exporting the IPR512 accounts to a CSV file format is performed through the Status web page.

To export accounts follow the steps below:

1. Select *Receiver Status* from the Main Menu.

| Main menu                                                                                                    | Search                                                                                                 | Receiver info                                                                                                    |
|----------------------------------------------------------------------------------------------------|----------------------------------------------------------------------------------------------------|----------------------------------------------------------------------------------------------------|
| Accounts<br>Security profiles<br>Receiver configuration<br>Event configuration<br>Receiver status<br>View/Restore deleted modules | <ul> <li>Account # from to</li> <li>Account #</li> <li>Module ID</li> <li>Show all accounts</li> </ul> | ID- Line:       35-35         Version       2.64.005         Date:       03-Feb-2015         Time:       14:14         Accounts used:       15 of 1024         Profiles used:       6 of 32         Deleted modules:       0 of 5 |
| Change password Logout                                                                                                    |                                                                                                    | Troubles occurring                                                                                                    |

#### Figure 2: Selecting Receiver Status

2. Select *Export Accounts* from the Additional Actions section of the Receiver Status window.

| Receiver status                      |                                                        |                             |                      |                             |                          |            |          |               |
|--------------------------------------|--------------------------------------------------------|-----------------------------|----------------------|-----------------------------|--------------------------|------------|----------|---------------|
| Receiver is experiencing 1 troubles. |                                                        |                             |                      |                             |                          |            |          |               |
|                                      |                                                        |                             |                      |                             |                          |            |          |               |
| Status                               | i Trouble group Trouble description                    |                             |                      |                             |                          |            |          |               |
|                                      | Serial Cannot communicate with the automation software |                             |                      |                             |                          |            |          |               |
|                                      | Serial                                                 | Cannot communicate with the | automation sottware. |                             |                          |            |          |               |
| Receive                              | Serial r Information MAC addres                        | Cannot communicate with the | automation sottware. | Firmware                    |                          |            |          |               |
| A Receive                            | r Information                                          | Cannot communicate with the | automation software. | Firmware                    |                          | Bootloader | Hardware | Registered on |
| A Receive                            | r Information MAC addres LAN                           | S WAN1                      | WAN2                 | Firmware<br>Current version | Check for latest version | Bootloader | Hardware | Registered on |

| Additionnal Actions |                 |                   |                |                          |  |
|---------------------|-----------------|-------------------|----------------|--------------------------|--|
| Export System Log   | Export Accounts | Backup on SD Card | Clear Database | Restore Factory Settings |  |

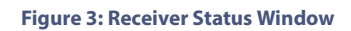

3. Select the resulting file format from the drop-down menu, the default format is Excel.

| 0 | pening IPR512_7400                                                                        | 0BEE_accounts.csv |  |  |  |  |  |
|---|-------------------------------------------------------------------------------------------|-------------------|--|--|--|--|--|
|   | You have chosen to open:                                                                  |                   |  |  |  |  |  |
|   | IPR512_74000BEE_accounts.csv                                                              |                   |  |  |  |  |  |
|   | which is: Microsoft Excel Comma Separated Values File<br>from: http://192.168.1.230:10060 |                   |  |  |  |  |  |
|   | What should Firefox do with this file?                                                    |                   |  |  |  |  |  |
| ١ | ○ Qpen with Microsoft Excel (default)                                                     |                   |  |  |  |  |  |
|   | Save File                                                                                 |                   |  |  |  |  |  |
|   | Do this <u>a</u> utomatically for files like this from now on.                            |                   |  |  |  |  |  |
|   |                                                                                           |                   |  |  |  |  |  |
|   |                                                                                           | OK Cancel         |  |  |  |  |  |

**Figure 4: Exporting Accounts** 

4. Click **OK** to complete the exporting process.

## **Backup Accounts**

Backing up the accounts and the IPR512 programming is performed through the Status web page.

To back-up the accounts follow the steps below:

- 1. Select *Receiver Status* from the Main Menu, see Figure 2 on page 1.
- 2. Select Backup on SD Card from the Additional Actions section of the Receiver Status window, see Figure 3 on page 2

The saving progress is shown on the IPR512 LCD display. Once completed, an "Action completed" message appears on the web page.

3. Click **OK** to complete the backup action.

#### **Clear Database**

Clearing the database is performed through the *Additional Actions* section of the Receiver Status window, see Figure 3 on page 2. To delete all IPR512 accounts follow the steps below:

- 1. Select *Receiver Status from the Main Menu, see Figure 2 on page 1.*
- 2. Select *Clear Database* from the, see Figure 3 on page 2.

A dialogue box prompts you to confirm the database deletion:

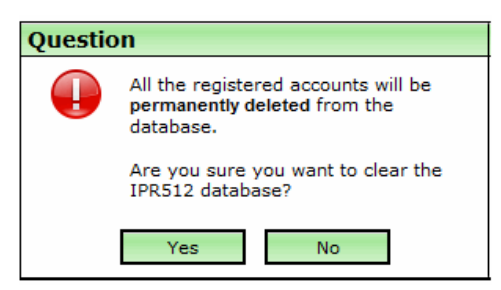

Figure 5: Clearing Database Confirmation Window

3. Click Yes to confirm deletion of the database.

#### **Restore factory Settings**

Restoring factory settings is performed through the Additional Actions section of the Receiver Status window, see Figure 3 on page 2

To restore factory settings of the IPR512 follow the steps below:

- 1. Select *Receiver Status* from the Main Menu, see Figure 2 on page 1.
- 2. Select *Restore Factory Settings,* see Figure 3 on page 2.

A dialogue box prompts you to confirm restore to factory settings action:

| Questio | n                                                                                |
|---------|----------------------------------------------------------------------------------|
|         | All the registered accounts will be<br>permanently deleted from the<br>database. |
|         | All the receiver configurations will be restored to factory settings.            |
|         | Are you sure you want to reset the receiver to factory default settings?         |
|         | Yes No                                                                           |

Figure 6: Restore Factory Settings

3. Click **Yes** to confirm the restore action.

🔺 R 🔺 D

P

X™

0